## How do I copy a previous note?

07/24/2024 3:50 pm EDT

You can easily copy a note from a previous visit to make the charting process more efficient. Here's how:

1. Click on a patient's appointment in the calendar. Click the green View Clinical Note button.

| Schedule Appointment *                                                                                                    |              |                 |             |        |        |                         |             |                 |        |      |           |  |
|----------------------------------------------------------------------------------------------------|--------------|-----------------|-------------|--------|--------|-------------------------|-------------|-----------------|--------|------|-----------|--|
| Appointment                                                                                                    | Billing      | Eligibility     | Vitals      | Growth | charts | Flags                   | Log Comm.   | Revisions       | Custom | Data | MU Helper |  |
| Type  Appointment  Video Visit  Walk-in  Transition of Care  Referral                                                                                                    |              |                 |             |        |        |                         |             |                 |        |      |           |  |
| WARNING: This patient is pre-populated sample data.         Patient Statement Balance: \$350.00 Generate Statement         Balance: \$350.00         11 past appointments                |              |                 |             |        |        |                         |             |                 |        |      |           |  |
| Primary Insurance: UnitedHealthcare [87726]                                                                                                    |              |                 |             |        |        |                         |             |                 |        |      |           |  |
| Provider James Smith                                                                                                    |              |                 |             |        |        |                         |             |                 |        |      |           |  |
| Patient                                                                                                    | Michelle Har | ris - 10/14/199 | 99 🕂 🕇      | 1      |        | Office:                 | Primary Off | ice             | ~      | + 🥖  |           |  |
| Reason:                                                                                                    |              |                 |             |        |        | Profile:                |             |                 | ~      |      |           |  |
|                                                                                                    |              |                 |             |        |        | Eligibility<br>Profile: |             |                 | ~      |      |           |  |
| Scheduled:                                                                                                    | 03/31/2021   | Time 12:        | 20PM        | ÷      |        | Exam:                   | Exam 1      |                 | ~      |      |           |  |
| Duration:                                                                                                    | 30 minu      | utes 🗌 Allow    | overlapping |        |        | Color:                  |             |                 |        |      |           |  |
| Notes:                                                                                                    |              |                 |             |        |        | Status:                 |             |                 | ~      |      |           |  |
|                                                                                                    |              |                 |             | /      |        |                         | 0h 1m       |                 |        |      |           |  |
| Consent                                                                                                    |              |                 |             |        |        |                         | 🕞 Vie       | w Clinical Note | Э      |      |           |  |
| Forms.                                                                                                    |              |                 |             |        |        |                         | View A      | II Appointment  | ts     |      |           |  |
| Recurring Appointment A scheduled appointment cannot be converted to a recurring series.     Arrange a Follow-up Reminder     View Active Reminders:     Delete Save & Close Save Cancel |              |                 |             |        |        |                         |             |                 |        |      |           |  |

2. Click **Copy previous note** on the upper right corner of the screen. There will be a drop-down list of previous notes to select from.

| Schedule                                                       | Clinical                                                                                                    | I Patients I | Reports | Billing | Account                     | Help                        | ŧ X               |            |                  |               |                                   |                                                                                                    |                                          | Se      | earch             | \$ ⊵₂⁰ =₽ +                                                                                                    |
|----------------------------------------------------------------|----------------------------------------------------------------------------------------------------|--------------|---------|---------|-----------------------------|-----------------------------|-------------------|------------|------------------|---------------|-----------------------------------|----------------------------------------------------------------------------------------------------|------------------------------------------|---------|-------------------|----------------------------------------------------------------------------------------------------|
| H&P                                                            | SOAP                                                                                                    | ADDITIONAL   | APPS    |         |                             |                             |                   |            |                  |               |                                   |                                                                                                    | View Appoint                             | tment   | Quick History     | Copy Previous Note -                                                                                                    |
| onpatient<br>CC / Histo<br>Med / Far<br>Medicatio<br>Review of | Preview Note  Onpatient / Check-In  CC / History of Present Illness Med / Fam / Social History Medications & Allergies Review of Systems |              |         |         | No                          | Include                     | Misty F<br>Zoom C | Fields ( M | Vale   33<br>ent | years   08/10 | 3/1987   F                        | 12/07/2020<br>First visit wi<br>12/02/2020<br>Migraine<br>11/10/2020<br>First visit wi<br>11/03/2020<br>Zoom Call w | ith office<br>ith office<br>with patient | *Add to | note" must be che | No status available<br>Martyna Somerville<br>No status available<br>Martyna Somerville<br>No status available<br>Martyna Somerville<br>No status available<br>Martyna Somerville |
| Assessme                                                       | ent                                                                                                    |              |         |         | Past Medica<br>Please selec | I History<br>t at least one | option            |            |                  |               |                                   |                                                                                                    |                                          |         |                   |                                                                                                    |
| Billing                                                        | Billing                                                                                                    |              |         |         | What brings you in today?   |                             |                   |            |                  |               | Duration Please select one option |                                                                                                    |                                          |         |                   |                                                                                                    |
|                                                                |                                                                                                    |              |         |         | C/C in the pa               | atient's own                | words             |            |                  |               |                                   | Chief Complain<br>Please select at                                                                                  | t<br>t least one option                  |         |                   |                                                                                                    |

## 3. Select the desired sections to copy or click **Copy entire note.** Click **Confirm**.

| Schedule Clinical Patients                                                                                                    | Reports Billing Account Help                                                                     |                                                                  |                                         | Search                             | \$ 🗠 🎫 🕂                    |  |  |  |  |  |  |  |
|----------------------------------------------------------------------------------------------------|--------------------------------------------------------------------------------------------------|------------------------------------------------------------------|-----------------------------------------|------------------------------------|-----------------------------|--|--|--|--|--|--|--|
| H&P SOAP ADDITIO                                                                                                    | Appointment 11/10/2020                                                                           |                                                                  |                                         | ×                                  | istory Copy Previous Note - |  |  |  |  |  |  |  |
| Preview Note                                                                                                    | Select entire note                                                                               |                                                                  |                                         |                                    |                             |  |  |  |  |  |  |  |
| onpatient / Check-In                                                                                                    |                                                                                                  |                                                                  |                                         |                                    |                             |  |  |  |  |  |  |  |
| CC / History of Present Illness<br>Med / Fam / Social History<br>Medications & Allergies<br>Review of Systems<br>Physical Exam | H&P<br>CC / HPI<br>M / F / S History<br>Review of Systems<br>Physical Exam<br>Assessment<br>Plan | SOAP Subjective Subjective Assessment Plan                       | Other<br>onpatient<br>Vitals            | Chief Complaint Billing Amendments | Print section Fax section   |  |  |  |  |  |  |  |
| Assessment Plan Billing                                                                                                    | Additional                                                                                       | onpatient Reasons For Visit (Replaced at<br>08-05-2020 11:00:46) | X-ray Order onpatient review of systems | 3                                  |                             |  |  |  |  |  |  |  |
|                                                                                                    | Allergy Shot                                                                                     |                                                                  | Excuse Slip Letter                      | Cancel Confirm                     |                             |  |  |  |  |  |  |  |
|                                                                                                    | Following up on:                                                                                 |                                                                  | Followup free text                      |                                    |                             |  |  |  |  |  |  |  |